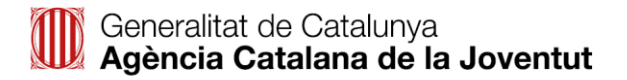

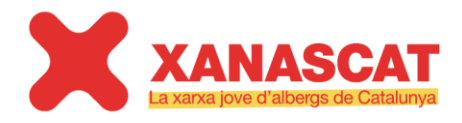

Calàbria, 147 08015 - Barcelona Tel. 93 483 83 63 Fax. 93 483 83 50 www.acjoventut.cat

## AJUDA PER LA INSCRIPCIÓ

# **BECATS ESTIU ÉS TEU 2020**

## INDEX DE CONTINGUTS:

| 1. PROCÉS D'INSCRIPCIÓ 2                             | 2    |
|------------------------------------------------------|------|
| 1.1. Sol·licitud de registre - usuari i contrasenya: | 2    |
| 1.1.1. SBAS que ja disposin de credencials d'accés   | 2    |
| 1.1.2. SBAS que no disposin de credencials d'accés   | 2    |
| 1.2. Accés a l'aplicatiu                             | 3    |
| 1.3. Inscripció i reserva                            | 4    |
| 1.3.1. Cerca del responsable del menor               | 5    |
| 1.3.2. Alta del responsable del menor                | 8    |
| 1.3.3. Inscripció d'un participant                   | 9    |
| 2. GESTIÓ DE LA INSCRIPCIÓ                           | ,    |
| 2.1. Documentació de la reserva                      | . 18 |
| 2.2. Consultar dades                                 | . 19 |
| 2.3. Accions sobre la reserva de plaça               | . 19 |

## 1. PROCÉS D'INSCRIPCIÓ

## 1.1. Sol·licitud de registre - usuari i contrasenya:

Per accedir a l'aplicatiu cada equip ha de tenir un usuari i contrasenya. Aquestes credencials els permetran fer les inscripcions dels usuaris a les Beques de l'Estiu és Teu.

No s'ha d'utilitzar l'accés personal (DNI/NIE) en cas de disposar-ne ja que no es podran fer les accions administratives corresponents.

| PORTAL DE PREINSCRIP                                                                  | CIONS DE LA XANASCAT                                          |                               |
|---------------------------------------------------------------------------------------|---------------------------------------------------------------|-------------------------------|
| Introdueixi el document d'indentitat i la<br>És nou/nova al portal? <u>Registri's</u> | a paraula de pas que li vam fer arribar via correu electrònic |                               |
| Usuari (DNI/NIE amb lletra):                                                          |                                                               | ]                             |
| Paraula de pas:                                                                       |                                                               | Ha oblidat la paraula de pas? |
|                                                                                       | 🜔 Inicia Sessió                                               |                               |

## 1.1.1. SBAS que ja disposin de credencials d'accés

Els SBAS que han participat en edicions anteriors del programa de Beques de l'Estiu és Teu, mantenen les seves credencials d'accés.

**En cas d'haver canviat de referent,** per activar l'usuari per aquesta edició caldrà que es faciliti DNI, nom i cognoms del referent a la Central de Reserves Xanascat (93 483 83 63<sup>1</sup> o **estiuesteu@gencat.cat**).

Si no recordeu les credencials, podeu demanar-les de nou al correu estiuesteu@gencat.cat

Les peticions i sol·licituds enviades a <u>estiuesteu@gencat.cat</u> s'atendran per ordre d'arribada i urgència.

## Horari Central de Reserves<sup>2</sup>:

De 9 a 14 hores i de 15 a 18 hores de dilluns a dijous i de 9 a 14 hores el divendres.

## 1.1.2. SBAS que no disposin de credencials d'accés

Aquells SBAS que no disposin de credencials d'accés s'hauran de posar en contacte amb la Central de Reserves Xanascat (93 483 83 63<sup>3</sup> o <u>estiuesteu@gencat.cat</u>) per sol·licitar un usuari i contrasenya que els permetrà donar d'alta les diferents sol·licituds.

<sup>&</sup>lt;sup>1</sup> Telèfon possiblement no operatiu durant el confinament. Es recomana enviar correu a <u>estiuesteu@gencat.cat</u>

<sup>&</sup>lt;sup>2</sup> Consulteu horari durant el confinament. Es recomana enviar correu a estiuesteu@gencat.cat

<sup>&</sup>lt;sup>3</sup> Telèfon possiblement no operatiu durant el confinament. Es recomana enviar correu a estiuesteu@gencat.cat

En el procés de registre es demanaran les següents dades de la persona de contacte de l'EBAS:

- SBAS al que pertany
- DNI, nom i cognoms del responsable
- Adreça de correu electrònic
- Telèfon de contacte.

Les peticions i sol·licituds enviades a <u>estiuesteu@gencat.cat</u> s'atendran per ordre d'arribada i urgència.

## Horari Central de Reserves<sup>4</sup>:

De 9 a 14 hores i de 15 a 18 hores de dilluns a dijous i de 9 a 14 hores el divendres.

#### 1.2. Accés a l'aplicatiu

Per fer la inscripció cal accedir al web: xanascat.cat/PortalPreinscripcions/

#### Agència Catalana de la Joventut

| DADES DEL RESPONSA                                                          | BLE DE LA PREINSCRIPCIÓ                                                                               |                                                                                |
|-----------------------------------------------------------------------------|----------------------------------------------------------------------------------------------------|--------------------------------------------------------------------------------|
| Cal registrar-se abans de procedir a<br>dades facilitades en qualsevol mome | la preinscripció. Amb aquest pas s'obtindrà un usuari i par<br>ent dins del termini de preinscripció. | aula de pas donant així la possibilitat de consultar, modificar o anul·lar les |
| Si ja s'ha realitzat un registre previ, I                                   | inicii la sessió                                                                                      |                                                                                |
| Recordi que les dades introduïdes ha                                        | an de coincidir exactament (en idioma i sense abreviacion                                             | s) amb les que consten en el seu Document Nacional d'Identitat físic.          |
| * Document d'indentitat:                                                    | DNI 🔻                                                                                                 |                                                                                |
| * Nom:                                                                      |                                                                                                    |                                                                                |
| * Primer cognom:                                                            |                                                                                                    |                                                                                |
| Segon cognom:                                                               |                                                                                                    |                                                                                |
|                                                                             |                                                                                                    |                                                                                |

En la pantalla inicial cal seleccionar **"Inicii la sessió**" i introduir l'usuari i contrasenya facilitat per Central de Reserves Xanascat. Si no el recorda pot contactar telefònicament o per correu electrònic (93 483 83 63<sup>5</sup> o <u>estiuesteu@gencat.cat</u>).

El format d'usuari SBAS és EBASXXXXX. Aquest usuari té permisos especials que permetran donar d'alta els estades.

<sup>&</sup>lt;sup>4</sup> No aplicable durant el confinament. Es recomana enviar correu a <u>estiuesteu@gencat.cat</u>

<sup>&</sup>lt;sup>5</sup> Telèfon possiblement no operatiu durant el confinament. Es recomana enviar correu a estiuesteu@gencat.cat

| Agència Catalana de la                                                                   | a Joventut                                                   |                               |
|------------------------------------------------------------------------------------------|--------------------------------------------------------------|-------------------------------|
| PORTAL DE PREINSCRIP                                                                     | CIONS DE LA XANASCAT                                         |                               |
| Introdueixi el document d'indentitat i<br>És nou/nova al portal? <mark>Registri's</mark> | la paraula de pas que li vam fer arribar via correu electròn | nic                           |
| Usuari (DNI/NIE amb lletra):                                                             | EBAS                                                         | ]                             |
| Paraula de pas:                                                                          |                                                              | Ha oblidat la paraula de pas? |
|                                                                                          | Inicia Sessió                                                |                               |

**Recordeu no utilitzar el personal (DNI/NIE)** en cas de disposar-ne ja que no es podran fer les accions administratives corresponents.

## 1.3. Inscripció i reserva

La persona responsable de l'SBAS haurà de fer la reserva dels infants i/o joves participants al programa Beques l'Estiu és Teu.

Els infants es mantenen agrupats per responsable del menor. Cada responsable pot tenir 3 grups d'edat (5-7, 8-12 i 13-16). Dins de cada grup d'edat es permet un màxim de 10 participants.

No existeix límit d'inscripcions per cada usuari EBAS.

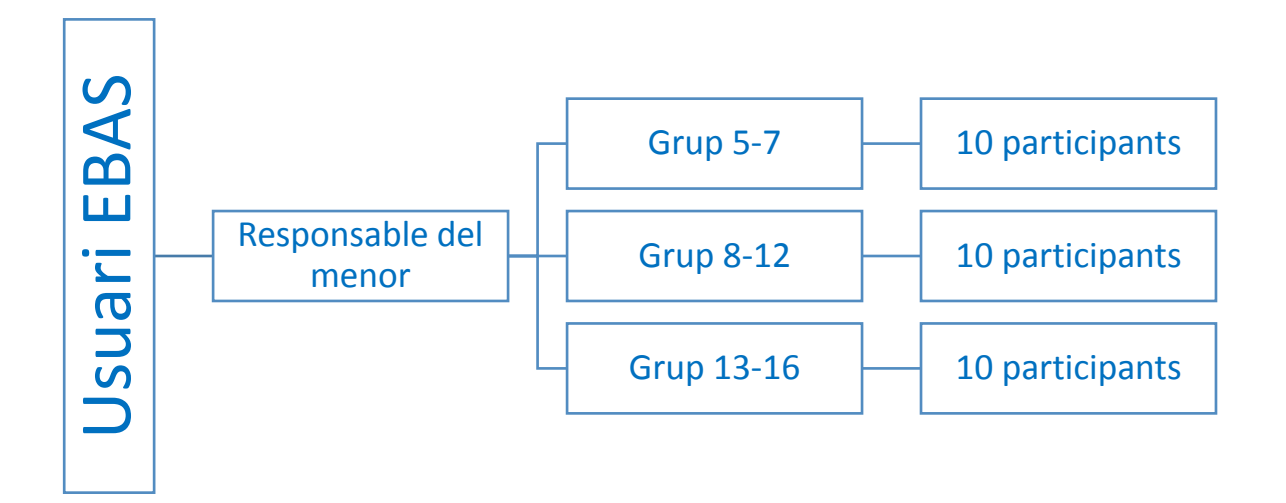

| Usuari EBAS                                                                                                    | <b>Responsable</b> del menor                                                                                                    | Grup d'edat                                                                                                    | Participants                                                                                                    |
|----------------------------------------------------------------------------------------------------|----------------------------------------------------------------------------------------------------|----------------------------------------------------------------------------------------------------|----------------------------------------------------------------------------------------------------|
| <ul> <li>Per accedir a<br/>l'aplicatiu cal utilitzar<br/>les credencials del<br/>servei EBAS.</li> <li>Aquestes<br/>identifiquen quin<br/>municipi o zona dona<br/>d'alta el grup de<br/>participants.</li> </ul> | <ul> <li>En la majoria dels casos anotarem les dades del pare/mare/tutor.</li> <li>En el cas dels CRAEs o similars, anotarem les dades del Centre.</li> <li>Cal tenir present la limitació de 30 nens i nenes (10 per grup d'edat).</li> </ul> | <ul> <li>Els participants de<br/>l'Estiu é sTeu<br/>s'agrupen en 3 grans<br/>grups d'edat.</li> <li>De 5 a 7 anys -<br/>Nascuts de l'any 2011<br/>al 2014</li> <li>De 8 a 12 anys -<br/>Nascuts de l'any 2011<br/>al 2006</li> <li>De 13 a 16 anys -<br/>Nascuts de l'any 2006<br/>al 2002 (música fins<br/>als 17 anys - any<br/>2001)</li> <li>Màxim 10<br/>participants per grup<br/>d'edat</li> </ul> | <ul> <li>Es demana per cada<br/>participant el nom,<br/>cognoms i DNI del<br/>pare/mare/tutor</li> <li>Cada participant pot<br/>escollir lloc diferent<br/>on fer la reserva.</li> <li>Cal tenir permís<br/>explícit per les dades<br/>de 3rs. Veure model<br/>al final de l'avís legal</li> </ul> |

## 1.3.1. Cerca del responsable del menor

El procés d'inscripció varia si el responsable de la inscripció ja existeix al sistema. Tenim dos possibles situacions:

A – El <u>responsable del menor no existeix</u> al programa. El DNI/NIF/NIE **no** existeix.

B - El responsable del menor ja existeix al programa. El DNI/NIF/NIE ja existeix.

El procés d'inscripció varia si el responsable de la inscripció ja existeix al sistema. Podem comprovar si el responsable està donat d'alta al sistema fent una cerca.

| PORTAL DE PREIN              | SCRIPCIONS DE LA XANASCAT                   |
|------------------------------|---------------------------------------------|
| Nova preinscripció           |                                             |
| S'ha logat com a l'usuari EB | ASXANASCAT, amb rol ROLE_SBAS, què vol fer? |
| Tipus de cerca:              | Per responsable v                           |
|                              |                                             |
| Document:                    |                                             |
| Email:                       |                                             |
| Nom:                         |                                             |
| Primer cognom:               |                                             |
| Segon cognom:                |                                             |
|                              | Cercar                                      |

Tota cerca de responsables la podem fer per:

- Document: DNI/NIF/NIE/Passaport
- Correu electrònic: correu electrònic informat al registre del responsable
- Nom i cognoms

El sistema ens mostrarà el resultat de la cerca d'acord amb els criteris introduïts:

| Tipus de cer | ca:                     | Per responsable     |             | •          |                  |          |                      |
|--------------|-------------------------|---------------------|-------------|------------|------------------|----------|----------------------|
|              |                         |                     |             |            |                  |          |                      |
| Document:    |                         | pass                |             |            |                  |          |                      |
| Email:       |                         |                     |             |            |                  |          |                      |
| Nom:         |                         | marc                |             |            |                  |          |                      |
| Primer cogno | Primer cognom: minguell |                     |             |            |                  |          |                      |
| Segon cogno  | om:                     |                     |             |            |                  |          |                      |
|              |                         |                     |             | Cercar     |                  |          |                      |
| Preinscripci | ions - Cerca per Res    | ponsable            |             |            |                  |          | ٥                    |
| Sigles       | Any Programa            | Data Pre            | Nom         | Cog1       | Cog2             | Document | Email                |
| BQ           | 2016                    | 11/05/2016 10:58:14 | MARC        | MINGUELL   | PASCUAL (PROVAEB | PASS3    | mminguellp@gencat.ca |
| BQ           | 2015                    | 29/04/2015 14:59:46 | MARC        | MINGUELL   | PASCUAL (PROVAEB | PASS3    | mminguellp@gencat.ca |
| BQ           | 2015                    | 29/04/2015 14:49:08 | MARC        | MINGUELL   | PASCUAL (PROVA)  | PASS2    | MMINGUELLP@GEN(      |
| Descarreg    | ar                      |                     | ra 🛹 Pàgina | 1 de 1 🕟 🖬 |                  |          | Mostrant 1 - 3 de 3  |

És possible que responsables hagi participat en més d'un programa de la XANASCAT. Com a usuari SBAS només és possible visualitzar els corresponents a Beques (BQ). Cal escollir el resultat que més interessi i prémer sobre d'ell. La selecció només és per localitzar les dades del responsable del menor i/o editar les dades de la inscripció en cas que s'escaigui.

El mateix cercador ens serveix per buscar

- Les dades d'una responsable del menor inscrit
- les dades d'un participant inscrit
- un número de reserva.

Segons el que escollim els camps de cerca són diferents. Igual que al buscar el responsable, només ens mostrarà aquells infants o reserves que hagin participat en el programa de Beques (BQ).

| Tipus de cerca: | Per responsable |
|-----------------|-----------------|
|                 | Per participant |
|                 | Per reserva     |
|                 | 1 CI ICOCIVA    |

Cal tenir present que el cercador distingeix caràcters accentuats i no accentuats. No distingeix entre minúscules i majúscules.

Si no troba resultats és que no existeix el participant o responsable a la base de dades dins del programa de Beques (BQ). Reviseu les dades que hagueu seleccionat al selector la opció correcta (responsable / participant / reserva).

| S'ha logat con | n a l'usuari EBASXAN/ | ASCAT, amb rol ROLE_ | SBAS, què vol fer? |            |      |          |                       |
|----------------|-----------------------|----------------------|--------------------|------------|------|----------|-----------------------|
| Tipus de cerc  | a:                    | Per reserva          |                    | •          |      |          |                       |
| Número rese    | rva:                  | 8888888              |                    |            |      |          |                       |
|                |                       |                      |                    | O Cercar   |      |          |                       |
| Preinscripci   | ons - Cerca per Resei | rva                  |                    |            |      |          | •                     |
| Sigles         | Any Programa          | Data Pre             | Nom                | Cog1       | Cog2 | Document | Email                 |
| Descarrega     | ar                    |                      | 🛯 🤜 Pàgina         | 1 de 0 🍌 🖬 |      | Sense    | registres que mostrar |

→ Situació A - El responsable del menor no existeix. En DNI/NIF/NIE no existeix.

En el cas que el responsable del menor no existeixi al programa, **Nova preinscripció**.

El botó està situat a la **part superior esquerra de la pantalla**. Aquesta acció donarà d'alta el responsable del menor, pas previ a poder donar d'alta els participants.

## → Situació B - El responsable del menor sí existeix. En DNI/NIF/NIE existeix.

En el cas que el responsable del menor sí existeixi al programa, ens apareixerà al resultat de la cerca i podrem escollir un dels resultats de cerca mostrats per accedir a les seves dades i inscripcions.

| Preinscripci | ions - Cerca per Res | ponsable            |            |            |                  |          | •                    |
|--------------|----------------------|---------------------|------------|------------|------------------|----------|----------------------|
| Sigles       | Any Programa         | Data Pre            | Nom        | Cog1       | Cog2             | Document | Email                |
| BQ           | 2016                 | 11/05/2016 10:58:14 | MARC       | MINGUELL   | PASCUAL (PROVAEB | PASS3    | mminguellp@gencat.ca |
| BQ           | 2015                 | 29/04/2015 14:59:46 | MARC       | MINGUELL   | PASCUAL (PROVAEB | PASS3    | mminguellp@gencat.ca |
| BQ           | 2015                 | 29/04/2015 14:49:08 | MARC       | MINGUELL   | PASCUAL (PROVA)  | PASS2    | MMINGUELLP@GEN(      |
| Descarreg    | ar                   |                     | 🛯 🤜 Pàgina | 1 de 1 🕨 🖬 |                  |          | Mostrant 1 - 3 de 3  |

## 1.3.2. Alta del responsable del menor

El sistema ens demanarà els dades del responsable de la inscripció.

- Número de NIF/NIE/Passaport.
- Nom i cognoms.
- Nom sentit (\*)
- Data de naixement.
- Adreça de correu electrònic (s'enviarà la documentació de la reserva a l'adreça indicada).
- Telèfon de contacte (preferiblement mòbil).
- Adreça completa.

| * Document d'indentitat:          | DNI 🗸               | Cercar |
|-----------------------------------|---------------------|--------|
| * Nom:                            |                     |        |
| * Primer cognom:                  |                     |        |
| Segon cognom:                     |                     |        |
| * Data naixement:                 |                     |        |
| * Correu electrònic:              |                     |        |
| * Telèfon (preferiblement mòbil): |                     |        |
| Telèfon alternatiu:               |                     |        |
| * Domicili:                       | C/ 🗸                |        |
| * Codi Postal:                    |                     |        |
| * Població:                       |                     |        |
|                                   | O Tornar O Acceptar |        |

En la majoria dels casos anotarem les dades del pare/mare/tutor. En el cas dels CRAEs o similars, anotarem les dades del Centre.

El responsable legal del menor es demana amb les dades del participant per cadascun d'ells.

(\*) Aquest camp s'ha d'emplenar en el cas que la persona transsexual, transgènere o intersexual s'identifiqui amb el nom sentit, d'acord amb la targeta sanitària expedida pel CatSalut.

Si el pare/mare/tutor ja consta com a responsable d'una inscripció en un programa diferent a BEQUES, podeu buscar el DNI/NIF per recuperar les dades. Podeu comprovar-ho introduint el sòls el DNI i prement sobre CERCAR. Si existeix, el sistema recuperarà les dades. Si no existeix, caldrà introduir-les.

| * Document d'indentitat: | DNI | <b>~</b> | Cercar |
|--------------------------|-----|----------|--------|
|                          |     |          |        |

Els nous responsables de la inscripció rebran aquest correu per establir la contrasenya:

Benvolgut/da Sr/a MINGUELL PASCUAL

L'hi donem la benvinguda al 'Portal de preinscripcions de la Xanascat'.

Per acabar el procés d'alta només resta que introdueixi la seva contrasenya mitjançat el següent <u>enllaç</u>. L'enllaç caducarà en 30 minuts.

Una vegada més, agraïm la seva confiança en els nostres serveis.

Amb aquest correu el responsable de la inscripció podrà establir la seva contrasenya per accedir al portal. Un cop accedeixi al portal podrà consultar la reserva i descarregar-se la documentació (full de pagament – si s'escau, fitxa d'autorització, informació de l'estada).

## 1.3.3. Inscripció d'un participant

Primer de tot haurem de fer la cerca per comprovar que el responsable del menor ja consta al sistema.

| Tipus de cerca: |                     | Per responsable     |            | •          |                  |          |                      |
|-----------------|---------------------|---------------------|------------|------------|------------------|----------|----------------------|
|                 |                     |                     |            |            |                  |          |                      |
| Document:       |                     | pass                |            |            |                  |          |                      |
| Email:          |                     |                     |            |            |                  |          |                      |
| Nom:            | marc                |                     |            |            |                  |          |                      |
| Primer cognom:  |                     | minguell            |            |            |                  |          |                      |
| Segon cognom:   |                     |                     |            |            |                  |          |                      |
|                 |                     |                     |            | Cercar     |                  |          |                      |
| Preinscripci    | ons - Cerca per Res | ponsable            |            |            |                  |          | •                    |
| Sigles          | Any Programa        | Data Pre            | Nom        | Cog1       | Cog2             | Document | Email                |
| BQ              | 2016                | 11/05/2016 10:58:14 | MARC       | MINGUELL   | PASCUAL (PROVAEB | PASS3    | mminguellp@gencat.ca |
| BQ              | 2015                | 29/04/2015 14:59:46 | MARC       | MINGUELL   | PASCUAL (PROVAEB | PASS3    | mminguellp@gencat.ca |
| BQ              | 2015                | 29/04/2015 14:49:08 | MARC       | MINGUELL   | PASCUAL (PROVA)  | PASS2    | MMINGUELLP@GEN(      |
| Descarreg       | ar                  |                     | 🛯 😽 Pàgina | 1 de 1 👞 ы |                  |          | Mostrant 1 - 3 de 3  |

Per fer-ho utilitzarem el cercador (veure 1.3.1. Cerca del responsable del menor).

Cal clicar dos cops sobre el resultat desitjat de la cerca i s'obrirà la inscripció corresponent per la pantalla de responsable.

| BASXANASCAT (ROLE_     | SBAS)                   |                     |            |           |                   |                       |
|------------------------|-------------------------|---------------------|------------|-----------|-------------------|-----------------------|
| Dades del responsal    | ole de la preinscripció |                     |            |           |                   |                       |
| Nom i cognoms:         | MARC MINGUELL PASCU     | AL (PROVAEBAS)      |            |           |                   |                       |
| Document d'indentitat: | Passaport - PASS3       | Data naixement:     | 25/06/1978 | }         |                   |                       |
| Dades de contacte      |                         |                     |            |           |                   |                       |
| Telèfon:               | 934838310               | Telèfon alternatiu: |            |           |                   |                       |
| Correu electrònic:     | mminguellp@gencat.cat   |                     |            |           |                   |                       |
| Domicili:              | C/ CALÀBRIA 08015 BCN   |                     |            |           |                   |                       |
| Dades de carnets as    | sociats                 |                     |            |           |                   |                       |
|                        |                         |                     |            |           | Modificar         | 🗯 Assignació Lliure   |
| Beques 2016            |                         |                     | Consultar  | Modificar | O Gestió de plaça | 🗅 Gestió Documentacio |
|                        |                         |                     |            |           |                   |                       |

En aquest cas, el responsable va tenir una reserva en l'edició 2015 i 2016. Ens apareixeran tantes entrades com edicions hagi participat.

Les opcions que tenim disponibles són les següents:

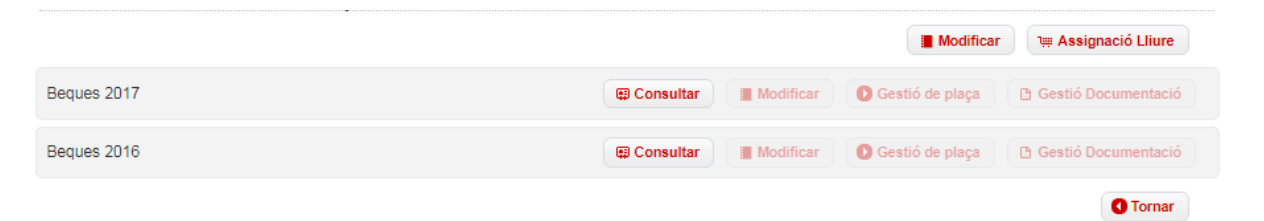

| Opció                | Funció          | Descripció                                                                                                    |
|----------------------|-----------------|----------------------------------------------------------------------------------------------------|
| Tự Assignació Lliure | Reservar plaça  | Podrem assignar una plaça<br>lliure a un infant que<br>vulguem inscriure o a un<br>infant a qui hem deixat inscrit<br>però sense plaça inicialment.                                                                                                    |
| (#) Consultar        | Consultar dades | Podrem consultar les dades<br>de la inscripció. Ens mostra<br>un resum de les dades del<br>responsable de la<br>preinscripció, ens ensenya<br>els participants agrupats per<br>grup d'edat i ens diu a quina<br>preferència estan assignats si<br>correspon. |

| Opció     | Funció                                             | Descripció                                                                                                    |
|-----------|----------------------------------------------------|----------------------------------------------------------------------------------------------------|
| Modificar | Modificar dades del<br>responsable i/o participant | Només és possible fer canvis<br>al responsable de la<br>inscripció i inscripcions sense<br>plaça assignada. Si necessiteu<br>fer canvis en les dades d'un<br>participant ja assignat,<br>haureu de contactar amb<br><u>estiuesteu@gencat.cat</u> |

#### → Consultar dades

Ens mostra un resum on consta el nom del responsable, els participants inscrits i, si s'escau, la plaça reservada.

| Dades de la preinscripció: Beques 2017            |          |
|---------------------------------------------------|----------|
| Responsable preinscripció: MINGUELL PASCUAL, MARC |          |
| El/s número/s de sorteig és/són: 1,7              |          |
| Sorteig: Realitzat - (02/10/2017)                 |          |
| Grup De 5 a 7 anys - Preferències i Participants  |          |
| Participants:                                     |          |
| 1. QUER MINGUELL PENA - Sorteig desassignat       |          |
| 2. ELNA MINGUELL PENA - Sorteig desassignat       |          |
| Preferències escollides:                          |          |
|                                                   |          |
|                                                   | C Tornar |
|                                                   |          |
|                                                   |          |
|                                                   |          |

Podrem consultar i modificar les dades de la inscripció dels participants.

Només és possible fer canvis en inscripcions sense plaça assignada. Si necessiteu fer canvis en les dades d'un participant ja assignat, haureu de contactar amb <u>estiuesteu@gencat.cat</u>

Elna Minguell

NOTA: Aquest participant té una plaça asignada

| → Reservar plaça | 🗯 Assignació Lliure |
|------------------|---------------------|
|------------------|---------------------|

Podrem assignar una plaça lliure a un infant que vulguem inscriure o a un infant a qui hem deixat inscrit però sense plaça inicialment.

#### Selecció del programa

Tant si és un nou responsable com un que ja hagi participat en algun any anterior, un cop es collim "nova inscripció" o "Assignació Lliure", el primer pas serà escollir el programa.

| Nov | va prein | iscrip  | ció |  |
|-----|----------|---------|-----|--|
| 7   | Assiana  | ció Lli | ure |  |

Al prémer caldrà escollir el programa "Beques 2020".

| SELECCIÓ DE PROGRAM                                                                                                    | A                                                                                                    |  |  |  |
|----------------------------------------------------------------------------------------------------|----------------------------------------------------------------------------------------------------|--|--|--|
|                                                                                                    |                                                                                                    |  |  |  |
| Si us piau, seleccioni el programa per a                                                                                                    | al que il interessa consultar les places disponibles                                                                                                    |  |  |  |
|                                                                                                    |                                                                                                    |  |  |  |
| Selecciona programa:                                                                                                    | Beques 2018 v                                                                                                    |  |  |  |
|                                                                                                    |                                                                                                    |  |  |  |
|                                                                                                    |                                                                                                    |  |  |  |
| 6                                                                                                    |                                                                                                    |  |  |  |
| <ul> <li>Autoritzo, com a responsable del<br/>personals facilitades en aquesta prein</li> </ul>                                                                                                    | /EBAS que formalitza la inscripció d'un menor amb beca, l'Agència Catalana de la Joventut (ACJ) al tractament de les dades<br>iscripció del programa l'Estiu és Teu. Aquestes dades s'incorporen al fitxer/tractament "persones participants de l'Estiu és teu" i |  |  |  |
| "Camps de treball". El tractament prin                                                                                                    | cipal és la gestió de les dades de les persones participants del programa "L'Estiu és teu".                                                                                                    |  |  |  |
| Deslare respensiblement que dis                                                                                                    | nen de l'autoritanté autorenne de les personne titulers de dades de parèster personnel del prener insert i del parcemente luter p                                                                                                    |  |  |  |
| Deciaro responsabiement que disposo de lautorizacio expressa de les persones titulars de dades de caracter personal del menor inscrit i dei pare/mare/tutor o<br>tutora, les quals no en sóc titular ni responsable. A l'avís legal (si és possible, posar línk) pue trobar model d'autorizació expressa a descarecar. |                                                                                                    |  |  |  |
|                                                                                                    |                                                                                                    |  |  |  |
| He donat a conèixer els drets i de<br>titular de les dades                                                                                                    | He donat a conèixer els drets i deures en matèria de protecció de dades personals d'acord amb l'avís legal de l'ACJ a la persona els drets ARCO de la persona                                                                                                    |  |  |  |
| titulal de les dades.                                                                                                    |                                                                                                    |  |  |  |
|                                                                                                    | C Tornar C Acceptar                                                                                                    |  |  |  |

Els usuaris SBAS tenen restringit l'assignació de places només a programes de Beques. No podran fer una reserva per **No tens permisos suficients** programes com Camps de Treball, Estiu és Teu (sense beca), Vacances en família o altres.

## Selecció grups d'edat

El sistema permet inscriure per cada responsable un màxim de 10 participants del mateix grup d'edat. Cal tenir present que els torns disponibles depenen del grup d'edat seleccionat.

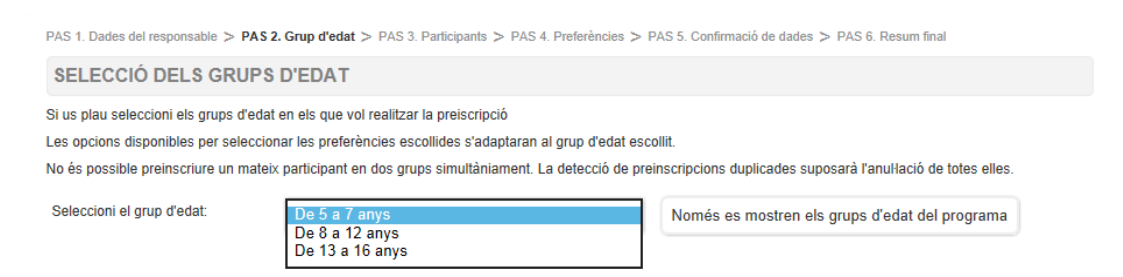

## Dades de la persona participant

Caldrà introduir les dades següents dades de cadascun dels participants.

## Dades del jove o infant:

- Nom i cognoms de la persona participant.
- Nom sentit (\*)
- Data de naixement de la persona participant.
- NIF/NIE de la persona participant (obligatori per majors de 14 anys).
- Sexe.
- Percentatge becat (65%, 75%, 90% i 100%)
- El torn d'estada que es sol·licita.
- En el cas d'estades de música caldrà també seleccionar l'instrument amb l'especialitat.
- És important recordar que algun torn de música té uns requeriments mínims d'experiència. Informeu-vos- en a xanascat.gencat.cat.
- En el cas de discapacitat o dependència reconeguda
   (≥33% o Grau I) caldrà també indicar-ne el tipus.

| Participant                                       |                            |
|---------------------------------------------------|----------------------------|
| Nom:                                              |                            |
| Primer cognom:                                    |                            |
| Segon cognom:                                     |                            |
| Sexe:                                             | Masculí                    |
| Data naixement:                                   |                            |
| Document d'indentitat:                            |                            |
| Beca:                                             | 65%                        |
| Dades del responsable del par                     | ticipant (pare/mare/tutor) |
| El/la mateix/a responsable de la<br>preinscripció |                            |
| Document d'indentitat:                            | DNI V                      |
| Nom:                                              |                            |
| Primer cognom:                                    |                            |
| Segon cognom:                                     |                            |
| Correu electrònic:                                |                            |
| Telèfon (preferiblement mòbil):                   |                            |
| Domicili:                                         |                            |
| Codi Postal:                                      |                            |
| Població:                                         |                            |
| Dades contacte de l'EBAS                          |                            |
| Nom:                                              |                            |
| Primer cognom:                                    |                            |
| Segon cognom:                                     |                            |
| Telèfon:                                          |                            |
| Correu electrònic:                                |                            |
|                                                   |                            |

(\*) Aquest camp s'ha d'emplenar en el cas que la persona transsexual, transgènere o intersexual s'identifiqui amb el nom sentit, d'acord amb la targeta sanitària expedida pel CatSalut.

Amb l'enviament de la inscripció, s'autoritza l'Agència Catalana de la Joventut a comprovar la veracitat de les dades declarades en relació amb la dependència i discapacitat davant els organismes administratius competents.

En el cas d'estades de música caldrà també seleccionar l'instrument amb l'especialitat. És important recordar que <u>algun torn de música té uns requeriments mínims d'experiència</u>. Informeu-vos- en a <u>xanascat.gencat.cat/estiuesteu</u>

Dades de del pare/mare/tutor del menor.

- Nom i cognoms de la persona la persona física o jurídica legalment responsable del/la menor:
- NIF/NIE/CIF.
- Adreça de correu electrònic (s'enviarà la documentació de la reserva a l'adreça indicada).
- Telèfon de contacte (preferiblement mòbil).
- Adreça completa.

Dades de contacte de l'EBAS en referència al menor.

- Nom, cognoms de la persona responsable del seguiment del/la menor.
- Adreça de correu electrònic
- Telèfon de contacte (preferiblement mòbil).

És important indicar les dades de contacte correctes de l'SBAS. Aquest hauria d'estar disponible tant abans com durant les estades. Cal indicar un telèfo disponible cada dia que duri l'estada.

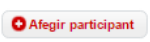

Si desitgem inscriure varis participants sota un mateix responsable haurem de prémer "Afegir participant".

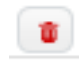

Si desitgem eliminar totes les dades d'un participant, haurem de prémer sobre la icona present a la part superior dreta de cada participant .

## Percentatge becat

En cadascun dels participants caldrà marcar el percentatge de beca que es vol concedir. Aquest percentatge el defineix cada SBAS d'acord amb les necessitats i realitat de la persona participant.

| MARC       |   |
|------------|---|
| MINGUELL   |   |
| PASCUAL    |   |
| Masculí    | - |
| 05/04/2003 |   |
| DNI 🗸      |   |
| 100%       | 1 |
| 90%        |   |
| 75%<br>65% |   |

Aquest percentatge haurà de coincidir amb el que consti a l'informe enviat.

Important, la beca del 100% és per casos excepcionals.

## → Selector de torns a assignar

Finalment, caldrà assignar un torn a cadacun dels participants inscrits. En la pantalla es mostra els diferents participants a la part superior. A la part inferior es mostren els torns i places disponibles per cadascun d'ells.

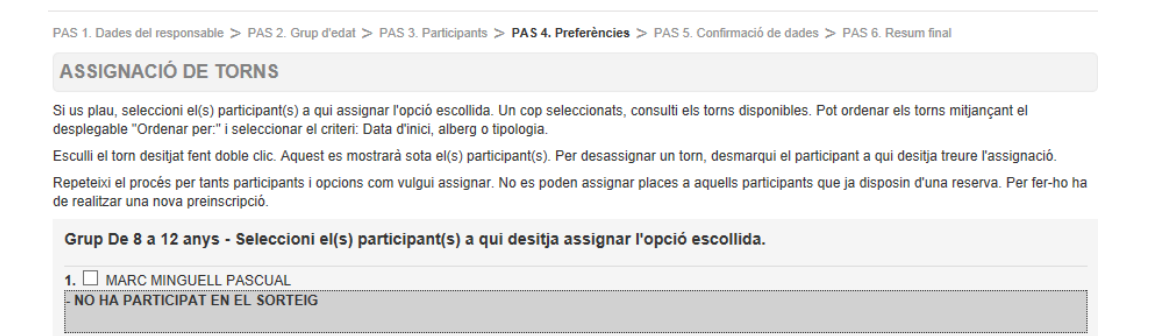

#### Torns disponibles

| El següent llistat mostra els torns amb<br>exhaurides.                                                | el número de places disponi | bles. Es possible que qu | ian feu la selecció ja no hi hagi | places lliures si altres participan | its les han  |
|----------------------------------------------------------------------------------------------------|-----------------------------|--------------------------|-----------------------------------|-------------------------------------|--------------|
| Número de places disponibles a data:                                                                  | 19/04/2018 15:52:39         |                          |                                   |                                     |              |
| BANYOLES - BANYOLES<br>VEU - MUSICAL - 9 DIES<br>Del 29/07/2018 al 06/08/2018 (DE 8 A 1               | 6 ANYS)                     |                          |                                   | F                                   | PLACES: 34   |
| CABRERA DE MAR - TORRE AMETLLE<br>ANGLÉS - 8 DIES - DE 8 A 12 ANYS<br>Del 19/08/2018 al 26/08/2018 () | ER                          |                          |                                   | F                                   | PLACES: 27   |
| CANYAMARS - MAS SILVESTRE<br>COMBINADES ASTRONOMIA - 8 DIES<br>Del 24/06/2018 al 01/07/2018 ()        | - DE 8 A 12 ANYS            |                          |                                   | F                                   | PLACES: 29   |
| CANYAMARS - MAS SILVESTRE<br>ANGLES - 8 DIES - DE 8 A 12 ANYS<br>Del 01/07/2018 al 08/07/2018 ()      |                             |                          |                                   | F                                   | PLACES: 45   |
| CANYAMARS - MAS SILVESTRE<br>ANGLES - 8 DIES - DE 8 A 12 ANYS<br>Del 08/07/2018 al 15/07/2018 ()      |                             |                          |                                   | F                                   | PLACES: 48 🔻 |
| Ordenar per:                                                                                          | Alberg •                    |                          |                                   |                                     |              |
|                                                                                                    |                             | O Tornar D Següe         | ent                               |                                     |              |

#### Per assignar una plaça a un participant, el seleccionarem

| Grup De 8 a 12 anys - Seleccioni el(s) participant(s) a qui desitja assignar l'opció escollida. |
|-------------------------------------------------------------------------------------------------|
| 1. ☑ MARC MINGUELL PASCUAL<br>NO HA PARTICIPAT EN EL SORTEIG                                    |
|                                                                                                 |

i premerem dos cops amb el botó esquerre sobre el torn desitjat. Veurem que el participant i el torn queden ressaltats de color verd.

| Grup De 8 a 12 anys - Seleccioni el(s) participant(s) a qui desitja assignar l'opció escollida. |  |  |  |  |  |
|-------------------------------------------------------------------------------------------------|--|--|--|--|--|
| 1. 🗹 MARC MINGUELL PASCUAL                                                                      |  |  |  |  |  |
| COMA-RUGA - SANTA MARIA DEL MAR - JULIOL - MULTIESPORTIVES Del 24/06/2015 al 03/07/2015         |  |  |  |  |  |

Si el que desitgem és canviar o anul·lar la selecció, deseleccionarem el participant i aquest retornarà a l'estat anterior sense plaça assignada.

```
1. 
MARC MINGUELL PASCUAL
NO HA PARTICIPAT EN EL SORTEIG
```

Per assignar varis participants repetirem el procés fins que tots tinguin una plaça assignada. És possible deixar participants sense plaça per acabar el procés posteriorment.

En el cas d'estades de música caldrà també seleccionar l'instrument amb l'especialitat. És important recordar que <u>algun torn de música té uns requeriments mínims d'experiència</u>. Informeu-vos- en a <u>xanascat.gencat.cat/estiuesteu</u>

#### → Confirmació de les dades d'inscripció

Abans d'acabar la inscripció, és necessari comprovar que les dades siguin correctes així com els torns assignats a cadascun dels participants.

#### Si són correctes premerem "Reservar".

#### Si necessitem corregir-ne alguna, caldrà prémer sobre "Tornar".

PAS 1. Dades del responsable > PAS 2. Grup d'edat > PAS 3. Participants > PAS 4. Preferències > PAS 5. Confirmació de dades > PAS 6. Resum final CONFIRMACIÓ DE DADES PER REALITZAR LA INSCRIPCIÓ Si us plau, validi que les dades que consten són correctes Es mostren les persones participants del grup d'edat escollit i el torn escollit que s'assignarà a cadascuna d'elles No es mostra torn per aquells participants pels qui no se n'ha escollit cap. Si les dades no són correctes premi "Tornar". Si les dades són correctes premi "Reservar" Dades de la inscripció: Programa: Beques 2015 Responsable preinscripció: MINGUELL PASCUAL, MARC Grup De 8 a 12 anys - Preferències i Participants 1. MARC MINGUELL PASCUAL - . - COMA-RUGA - SANTA MARIA DEL MAR - MULTIESPORTIVES - del 24/06/2015 al 03/07/2015 O Tornar O Reservar Un cop acabada la inscripció, el sistema ens mostrarà un resum d'aquesta. PAS 1. Dades del responsable > PAS 2. Grup d'edat > PAS 3. Participants > PAS 4. Preferències > PAS 5. Confirmació de dades > PAS 6. Resum final RESUM Gràcies per participar en el programa Beques. En un període màxim de 48 hores podrà accedir a la descàrrega de la documentació des d'aquest mateix portal. Haurà d'accedir al menú "Consultar d'una preinscripció feta" i podrà visualitzar i descarregar-se la documentació de la reserva i les indicacions per a formalitzar-la

Dades de la inscripció:

Programa: Beques 2015 Responsable preinscripció: MINGUELL PASCUAL, MARC

#### Grup De 8 a 12 anys - Preferències i Participants

1. MARC MINGUELL PASCUAL RESERVADA - JULIOL - MULTIESPORTIVES - DE 8 A 12 ANYS

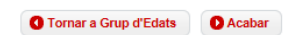

El sistema pot necessitar un **màxim de 48 hores per activar les reserves.** Un cop activades les reserves serà possible accedir a la documentació de cadascuna de les inscripcions reservades.

## 2. GESTIÓ DE LA INSCRIPCIÓ

Com a responsable de la inscripció, cada EBAS té a la seva disposició una sèrie d'opcions per accedir a la informació, anul·lar reserves o gestionar la documentació.

Les opcions disponibles són les següents:

| BASXANASCAT (ROLE_     | SBAS)                   |                     |             |           |                 |                       |
|------------------------|-------------------------|---------------------|-------------|-----------|-----------------|-----------------------|
| Dades del responsal    | ble de la preinscripció |                     |             |           |                 |                       |
| Nom i cognoms:         | MARC MINGUELL PASCU     | AL (PROVAEBAS)      |             |           |                 |                       |
| Document d'indentitat: | Passaport - PASS3       | Data naixement:     | 25/06/1978  | 3         |                 |                       |
| Dades de contacte      |                         |                     |             |           |                 |                       |
| Telèfon:               | 934838310               | Telèfon alternatiu: |             |           |                 |                       |
| Correu electrònic:     | mminguellp@gencat.cat   |                     |             |           |                 |                       |
| Domicili:              | C/ CALÀBRIA 08015 BCN   |                     |             |           |                 |                       |
| Dades de carnets as    | sociats                 |                     |             |           |                 |                       |
|                        |                         |                     |             |           | Modificar       | ाम Assignació Lliure  |
| Beques 2016            |                         |                     | @ Consultar | Modificar | Gestió de plaça | 🗅 Gestió Documentació |
|                        |                         |                     |             |           |                 |                       |

| Орсіо́              | Funció                                     | Descripció                                                                                                    |
|---------------------|--------------------------------------------|----------------------------------------------------------------------------------------------------|
| Gestió Documentació | Gestionar la documentació<br>de la reserva | Si la reserva està generada, el<br>botó "Gestió de la<br>Documentació" permetrà<br>baixar-nos, la documentació,<br>enviar-la o consultar-la.                                                                                                    |
| (य्र) Consultar     | Consultar dades                            | Podrem consultar les dades<br>de la inscripció. Ens mostra<br>un resum de les dades del<br>responsable de la<br>preinscripció, ens ensenya<br>els participants agrupats per<br>grup d'edat i ens diu a quina<br>preferència estan assignats si<br>correspon. |
| Gestió de plaça     | Accions sobre la plaça                     | Permet marcar coma reserva<br>a anul·lar, reserva que no<br>compleix els requisits i altres<br>opcions relacionades.                                                                                                    |

## 2.1. Documentació de la reserva

En un termini màxim de 24 hores hàbils des de l'adjudicació de la plaça, la persona responsable de la inscripció tindrà disponible la documentació corresponent per formalitzar la inscripció mitjançant reserva (full de reserva, pagaments - en cas de beques inferiors al 100% -, fitxa d'autorització i altres documents d'interès). Aquesta estarà accessible a <u>xanascat.cat/PortalPreinscripcions</u> i s'enviarà per correu electrònic.

Els pares/mares/tutors rebran còpia de la documentació al correu electrònic indicat al moment de fer la inscripció.

Existeixen 3 accions disponibles per accedir a la documentació de la reserva.

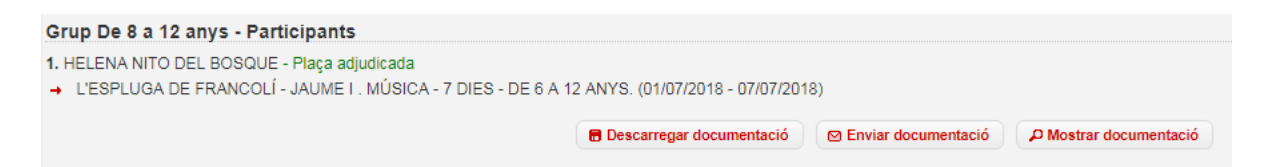

- → Descarregar documentació Permet descarregar-se el justificant de la reserva i els fulls de pagament.
- → Enviar documentació Permet enviar al correu electrònic que es desitgi el correu amb la documentació de la reserva.
- → Mostrar documentació Permet veure la carta amb tota la documentació i els enllaços corresponents com si fóssim l'usuari.

És **molt recomanable** que gestioneu la informació amb els usuaris. Així teniu la oportunitat d'explicar el programa, revisar la informació amb ells i destacar el punts rellevants.

Recordeu als usuaris la importància d'enviar la fitxa d'autorització a l'alberg abans d'anar a l'estada.

## 2.2. Consultar dades @Consultar

Es mostra un resum on consta el nom del responsable, els participants inscrits i, si s'escau, la plaça reservada.

| CONSULTA                                                                                                    |           |
|----------------------------------------------------------------------------------------------------|-----------|
| Dades de la preinscripció: Beques 2017<br>Responsable preinscripció: MINGUELL PASCUAL, MARC<br>El/s número/s de sorteig és/són: <b>1,7</b><br>Sorteig: Realitzat - (02/10/2017) |           |
| Grup De 5 a 7 anys - Preferències i Participants<br>Participants:<br>1. QUER MINGUELL PENA - Sorteig desassignat                                                                |           |
| 2. ELNA MINGUELL PENA - Sorteig desassignat Preferències escollides:                                                                                                    |           |
|                                                                                                    | () Tornar |

2.3. Accions sobre la reserva de plaça Ocestió de plaça

Aquestes opcions actuen sobre la reserva de plaça permetent marcar com a no interessa o no localitzada (a anul·lar).

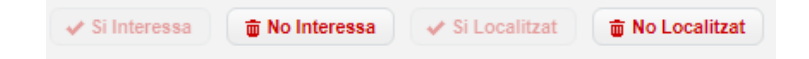

→ No requisits – Permet marcar una reserva a que no té dret a les Beques. Útil si un cop fetes les comprovacions es determina denegar la beca.

→ No interessa – Permet marcar la reserva com a no interessa. Aquest procés anul·larà la reserva en 48h. No serà possible assignar cap nova plaça fins que la plaça prèviament assignada no estigui anul·lada.

→ Sí interessa – Permet marcar la reserva com a Sí interessa. Útil en el cas que el pare/mare canviï d'opinió o si hem marcat no interessa per error.

→ No localitzat – Permet marcar la reserva com a no localitzada. Aquest procés anul·larà la reserva en 48hAquest procés s'utilitza en cas que els usuaris no es localitzin i tinguin un pagament pendent. Abans d'anul·lar la reserva es farà un últim intent de trucada.

→ Sí localitzat – Permet marcar la reserva com a SÍ localitzada. Útil en el cas que haguem pogut contactar amb el pare/mare o si hem marcat no localitzat per error.

És molt important marcar com a no interessat tot usuari que ens informi que no vol gaudir de l'estada. Les places són limitades i així permetem que un altre infant o jove en gaudeixi.